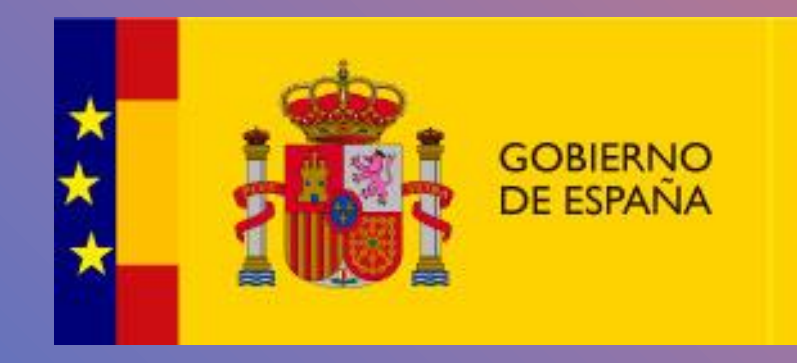

MINISTERIO DE TRANSPORTES Y MOVILIDAD SOSTENIBLE

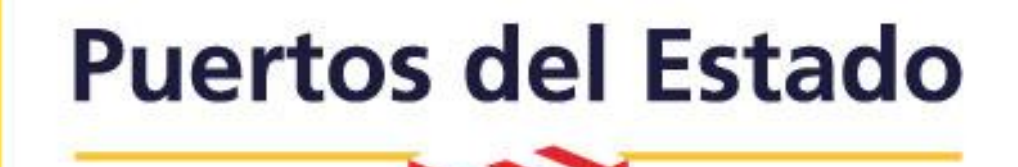

Procedimiento para la comunicación de una modificación de una ayuda a la navegación marítima a través del Portal AtoN.

Subdirección de Ayudas a la Navegación Marítima de Puertos del Estado.

Para acceder al Portal AtoN, simplemente debemos hacer clic en el siguiente enlace: http://portalaton.puertos.es/portalAton/app/s eguridad/login.jsp

Es necesario utilizar las claves que previamente hemos solicitado a la Subdirección de Ayudas a la Navegación de Puertos del Estado. Si aún no hemos hecho la solicitud, podemos obtener las claves escribiendo un correo a <u>aton@puertos.es</u>

Una vez que contemos con las claves de acceso, accederemos sin problemas al Portal AtoN y aprovecharemos todas sus funcionalidades.

| Puertos del Estado | Portal-AtoN                          | GOBIERNO<br>DE ESPAÑA | MINISTERIO<br>DE TRANSPORTES<br>Y MOVILIDAD SOSTENIBLI |
|--------------------|--------------------------------------|-----------------------|--------------------------------------------------------|
|                    | Acceso Usuario No Registrado         |                       |                                                        |
|                    | Acceso Usuario Registrado            |                       |                                                        |
|                    | Portal Aton<br>Usuario<br>Contraseña |                       |                                                        |
|                    | <b>PORTEL</b>                        |                       |                                                        |

En este procedimiento, y tras obtener la debida autorización de Puertos del Estado, llevaremos a cabo la notificación de la reducción del alcance nominal del extremo del dique del Canouco, perteneciente al Puerto de Luarca (Avilés). La señal, identificada con el número nacional 02570, reducirá su alcance de 5 millas náuticas a 3.

Seguiremos los siguientes pasos:

- Accederemos al Portal AtoN e ingresaremos nuestras credenciales.
- Nos dirigiremos a la carpeta "Modificaciones e Incidencias".
- Seleccionaremos "Nueva, Supresión y Otras Modificaciones.".
- o Accederemos a "Nuevo Trámite".
- Seleccionaremos "Otras Modificaciones".

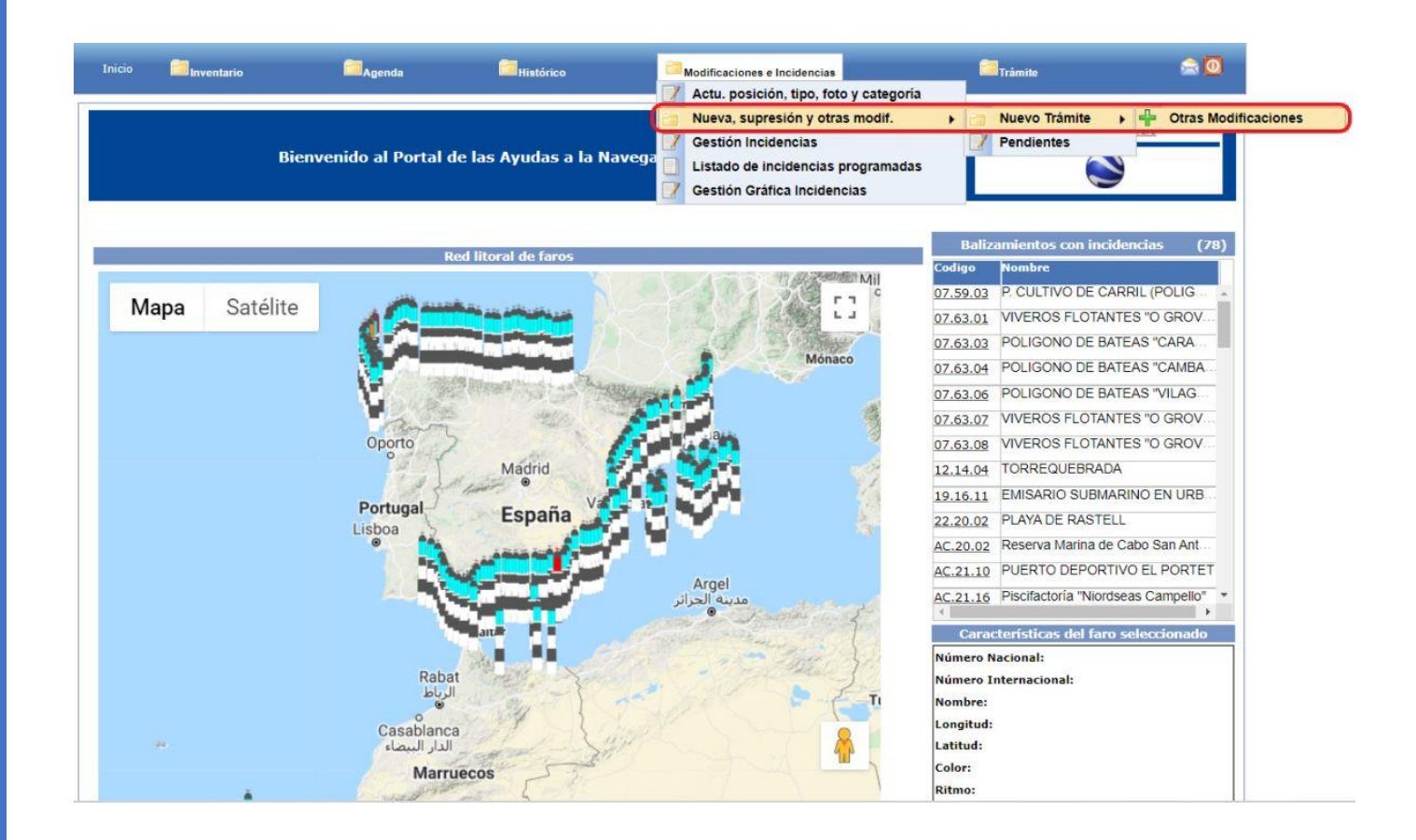

En la pantalla "Nueva, Supresión y Otras Modif.", el siguiente paso es utilizar la herramienta de búsqueda. Para ello, pulsaremos el icono de lupa ubicado a la derecha, lo que nos permitirá localizar el balizamiento específico que requerimos para nuestra acción.

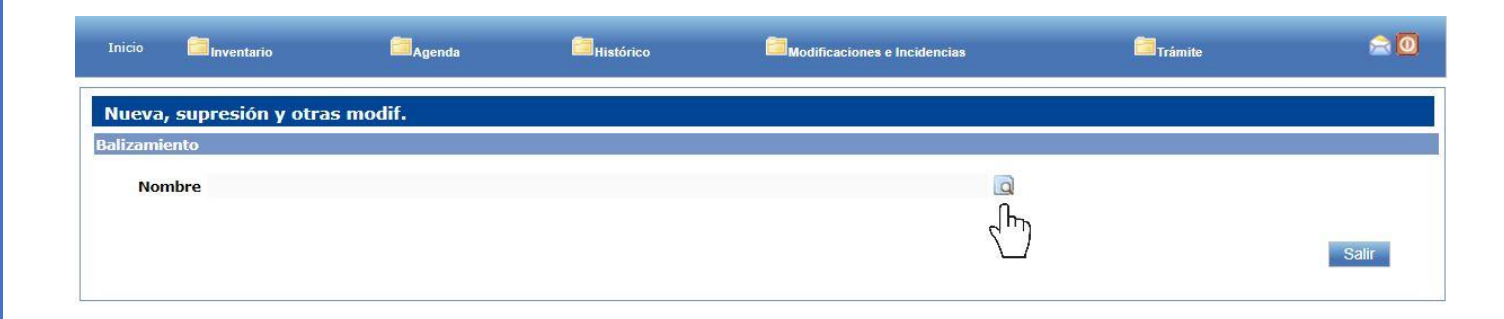

A continuación, procederemos a localizar el balizamiento específico que necesitamos.

Para ello escribiremos el nombre del balizamiento en el campo de búsqueda y pulsaremos el botón "Buscar".

La aplicación mostrará las opciones y procederemos a seleccionar el balizamiento haciendo clic en el icono azul ubicado en el extremo derecho de la columna "Operaciones".

| Inicio 🧾 Inventario     | Agenda         | Histórico  | Modificaciones e Incid | lencias                           | Trámite      | â          |
|-------------------------|----------------|------------|------------------------|-----------------------------------|--------------|------------|
| lueva, supresión y otra | as modif.      |            |                        |                                   |              |            |
| lizamiento              |                |            |                        | B                                 |              |            |
| Nombre                  |                |            |                        |                                   |              |            |
|                         |                |            |                        |                                   |              | Salir      |
|                         |                | Buscar     |                        |                                   | ×            |            |
| rga RINEX / Red DGPS    | www.puertos.es | Aviso      | usqueda                | Expediente                        |              | 5-10-2021) |
|                         |                | Nombre Lua | irca                   | Autoridad<br>Portuaria SELECCIONE | ~            |            |
|                         |                | 4          | <u>"</u> ]             |                                   | mpiar Buscar |            |
|                         |                |            |                        |                                   | <u> </u>     |            |
|                         |                | Código 🔺   | R⊖S<br>Nombre ▲        | Autoridad Portuaria 🔺             | Operaciones  |            |
|                         |                | AV.32.00   | PUERTO DE LUARCA       | Avilés                            | 0            |            |
|                         |                |            |                        | 33 39.39                          | G            |            |
|                         |                |            |                        |                                   |              |            |

En esta pantalla, se presenta la información del balizamiento que hemos seleccionado previamente. Entre los datos que encontraremos se incluyen los datos de quién es el responsable, el gestor e inspector, junto con sus emplazamientos asociados.

Para realizar modificaciones o agregar una nueva señal, pulsaremos el botón "Cargar Balizamiento".

## Nueva, supresión y otras modif. Balizamiento Nombre PUERTO DE LUARCA a Código de AV.32.00 Balizamiento Tipo Puerto Instalación Autoridad Portuaria Avilés Inspector Autoridad Portuaria de Avilés Responsable Servicio de Puertos e infraestructuras de Transporte - Gobierno del Principado de Asturias Comunidad Autónoma Asturias Regimen Directo Gestor Servicio de Puertos e infraestructuras de Transporte - Gobierno del Principado de Asturias Tipo Gestor Comunidad Autónoma Provincia Asturias Unidad Geográfica Expediente 04.32.00 Cargar Balizamiento Salii Emplazamientos asociados

| Número<br>Nacional | Número<br>Internacional | Nombre 🔺                                      | Longitud 🔺     | Latitud 🔺     |
|--------------------|-------------------------|-----------------------------------------------|----------------|---------------|
| 02560              | D-1649                  | LUZ ANTERIOR ENFILACION 170°                  | 006° 32.114' W | 43º 32.781' N |
| 02561              | D-1649.1                | LUZ POSTERIOR A 41 M. DE LA ANTERIOR          | 006° 32.109' W | 43° 32.760' N |
| 02570              | D-1647                  | DIQUE DEL CANOUCO EXTREMO                     | 006° 32.147' W | 43º 32.924' N |
| 02580              | D-1650                  | DIQUE DE LA ENCORONADA EXTREMO                | 006° 32.248' W | 43º 32.962' N |
| 02585              | D-1650.3                | MUELLE DEL PASO EXTREMO                       | 006° 32.089' W | 43º 32.834' N |
|                    |                         | 644 66 20 20 20 20 20 20 20 20 20 20 20 20 20 |                |               |

En esta pantalla, la información del balizamiento continúa, y además, nos encontramos con funciones adicionales.

En la columna "Operaciones" de cada emplazamiento asociado, encontramos iconos que permiten modificar, suprimir y resetear.

En nuestro caso, haremos clic en el icono "Modificar" correspondiente a la ayuda a la navegación 02570.

#### Nueva, supresión y otras modif. Balizamiento Nombre PUERTO DE LUARCA Código de Balizamiento AV.32.00 Autoridad Portuaria Avilés Tipo Instalación Puerto Inspector Autoridad Portuaria de Avilés Comunidad Autónoma Asturias Regimen Directo Responsable Servicio de Puertos e infraestructuras de Tte. - Gob. Principado de Asturias Provincia Asturias Tipo Gestor Comunidad Autónoma Gestor Servicio de Puertos e infraestructuras de Tte. - Gob. Principado de Asturias Unidad Geográfica Expediente 04.32.00 Contacto Notificador 🛛 🔲 Autorización SELECCIONE × Comunicado previamente por otro medio SELECCIONE ~ Nuevo emplazamiento Enviar Documentos Visualizar

|                    |                         | Empla                                | zamientos asociado | DS             |               |          |        |             |
|--------------------|-------------------------|--------------------------------------|--------------------|----------------|---------------|----------|--------|-------------|
| Número<br>Nacional | Número<br>Internacional | Nombre 🔺                             | Expediente 🔺       | Longitud 🔺     | Latitud 🔺     | Estado 🔺 | Ayudas | Operaciones |
| 02560              | D-1649                  | LUZ ANTERIOR ENFILACION 170°         |                    | 006° 32.114' W | 43º 32.781' N |          | -ġ-    | 📝 🗙 🌒       |
| 02561              | D-1649.1                | LUZ POSTERIOR A 41 M. DE LA ANTERIOR |                    | 006° 32.109' W | 43º 32.760' N |          | -ġ-    | 1 🗙 🗶       |
| 02570              | D-1647                  | DIQUE DEL CANOUCO EXTREMO            |                    | 006° 32.147' W | 43° 32.924' N |          | - ġ-   | 💌 🗶 🕘       |
| 02580              | D-1650                  | DIQUE DE LA ENCORONADA EXTREMO       |                    | 006° 32.248' W | 43º 32.962' N |          | -ġ-    |             |
| 02585              | D-1650.3                | MUELLE DEL PASO EXTREMO              |                    | 006° 32.089' W | 43° 32.834' N |          | -`@`-  | 📝 🗙 🕘       |
|                    |                         |                                      | x »                | 39 39          |               |          |        |             |

En esta ventana, nos da la oportunidad de modificar los campos generales del emplazamiento seleccionado (nombre, coordenadas, tipo de marca, marca de tope, etc.)

Recordar que los campos resaltados en amarillo son obligatorios y deben completarse.

Es muy importante expresar las coordenadas en el Sistema WGS-84, utilizando grados y minutos separados por coma, evitando el uso de punto para evitar posibles errores.

Si es necesario modificar los parámetros específicos de las ayudas vinculadas al emplazamiento seleccionado, como en nuestro caso, la señal luminosa, simplemente hacemos clic en el botón "Ayudas" para acceder a dichas opciones.

#### Nueva, supresión y otras modif. Balizamiento Código de Balizamiento AV.32.00 Nombre PUERTO DE LUARCA Autoridad Portuaria Avilés Tipo Instalación Puerto Inspector Autoridad Portuaria de Avilés Comunidad Autónoma Asturias Regimen Directo Responsable Servicio de Puertos e infraestructuras de Tte. - Gob. Principado de Asturias Provincia Asturias Tipo Gestor Comunidad Autónoma Gestor Servicio de Puertos e infraestructuras de Tte. - Gob. Principado de Asturias Unidad Geográfica Expediente 04.32.00 Visualizar Enviar Emplazamiento a modificar : 02570 - DIQUE DEL CANOUCO.- EXTREMO Número Internacional D-1647 Número Nacional 02570 Nombre DIQUE DEL CANOUCO.- EXTREMO Nombre Local Longitud W 🗸 = 006 32,147 Latitud N V = 43 32,924 Descripción de soporte Tipo de Marca MARCA LATERAL DE BABOR v Marca tope -~ Boya 🔿 Si 🔵 No Distancia de ~ Observaciones reconocimiento (MN) 1.0 Altitud terreno / calado 0.00 Fecha Modificación 14/09/2022 09:15

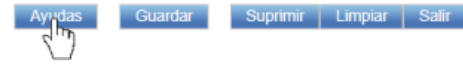

|                    |                         | Empla                                | azamientos asociado | 05             |               |          |        |             |
|--------------------|-------------------------|--------------------------------------|---------------------|----------------|---------------|----------|--------|-------------|
| Número<br>Nacional | Número<br>Internacional | Nombre 🔺                             | Expediente 🔺        | Longitud 🔺     | Latitud 🔺     | Estado 🔺 | Ayudas | Operaciones |
| 02560              | D-1649                  | LUZ ANTERIOR ENFILACION 170°         |                     | 006° 32.114' W | 43º 32.781' N |          | Ť      | 1 🗙 🗶       |
| 02561              | D-1649.1                | LUZ POSTERIOR A 41 M. DE LA ANTERIOR |                     | 006° 32.109' W | 43º 32.760' N |          | ۲.     | 1 🗙 🗶       |
| 02570              | D-1647                  | DIQUE DEL CANOUCO EXTREMO            |                     | 006° 32.147' W | 43° 32.924' N |          | Ŷ      | 1 🗙 🗶       |
| 02580              | D-1650                  | DIQUE DE LA ENCORONADA EXTREMO       |                     | 006° 32.248' W | 43º 32.962' N |          | Ŷ      | 📝 🗙 🛃       |

La ventana emergente muestra las ayudas asociadas al emplazamiento seleccionado y sus parámetros. En este caso solo dispone de la ayuda luminosa.

En esta ocasión, nuestro objetivo es actualizar el alcance nocturno de 5 millas náuticas a 3 millas.

Para llevar a cabo la actualización del alcance nocturno, pulsaremos en el icono "Modificar" situado en la columna "Operaciones" en el extremo derecho.

| Nueva, supresión y otras modif.                                                                                                    |                                                                                        |
|----------------------------------------------------------------------------------------------------|----------------------------------------------------------------------------------------|
| Balizamiento                                                                                                    |                                                                                        |
| Nombre PUERTO DE LUARCA Código de Balizamiento AV.32.00                                                                                                    |                                                                                        |
| Autoridad Portuaria Avilés         Tipo Instalación Puerto         Inspector         Autoridad Portuaria de Avilés           Comunidad Autónoma Asturias         Regimen Directo         Responsable Servicio de Puertos e infraestru           Provincia Asturias         Tipo Gestor Comunidad Autónoma         Gestor Servicio de Puertos e infraestru           Unidad Geográfica         Expediente 04.32.00         Expediente 04.32.00         Expediente 04.32.00                                                                                                    | cturas de Tte Gob. Principado de Asturias<br>cturas de Tte Gob. Principado de Asturias |
| Autorización SELECCIONE Contacto Notificado<br>Comunicado previamente por otro medi                                                                                                    | o SELECCIONE                                                                           |
| Visuali                                                                                                    | zar Enviar                                                                             |
| Emplazamiento a modificar : 02570 - DIQUE DEL CANOUCO EXTREMO                                                                                                    |                                                                                        |
| Número Nacional       02570       Número       Internacional       D-1647         Nombre       DIQUE DEL CANOUCO EXTREMO       Nombre Local       Internacional       D-1647         Longitud       W V = 006       032,147       Latitud       N V = 43         Tipo de Marca       MARCA LATERAL DE BABOR       Descripción de soporte       TORRETA CILINDRICA DE soporte         Marca tope       V       Boya       SI © No         Distancia de reconocimiento (MI)       1.0       Observaciones       Fecha         Altitud terreno / calado       0.00       Fecha       23/01/2024 13:19 | © 32,924                                                                               |
| Emplazamiento Número Nacional 02570 Nombre DIQUE DEL CANOUCO EXTREMO Ayuda                                                                                                    |                                                                                        |
| Nueva Ayuua terminar                                                                                                    |                                                                                        |
| Tipo Ayuda 🔺 Categoría 🔺 Tipo de Luz 🔺 Ritmo 🔺 Característica (L+Oc) 🔺 Color 🔺 Periodo (s) 🔺 Altura sopo                                                                                                    | rte (m) 🔺 Elevación del plano focal (m) 🔺 Alcance noche (M) 🔺 Estado 🔺 Operacione      |
| Ayuda<br>Luminosa         3         Baliza         GpD(2)         L 0 5 oc 1 5 L 0 5 oc 4 5         ROJO         7.00         13.0                                                                                                    | 00 21.00 5.00 📝 🗙                                                                      |
|                                                                                                    |                                                                                        |
| 02570 D-1647 DIQUE DEL CANOUCO EXTREMO 006° 32.147' W 43° 32                                                                                                    | 2.924' N 🦙 📝 🗶 🥙                                                                       |
| 02580 D-1650 DIQUE DE LA ENCORONADA EXTREMO 006° 32.248' W 43° 32                                                                                                    | 2.962' N                                                                               |
| 02585 D-1650.3 MUELLE DEL PASO EXTREMO 006° 32.089' W 43° 32                                                                                                    | 2.834' N 🤤 🖓 🗶 🛞                                                                       |
|                                                                                                    |                                                                                        |

En esta nueva ventana, procedemos a modificar el parámetro correspondiente, en este caso, el alcance nocturno, ajustándolo de 5 millas náuticas a 3 millas. Además, actualizamos el campo de categoría al número 2.

Para confirmar y registrar estos cambios, pulsamos el botón "Guardar".

| stión Ayudas      |                          |                       |           |                           |              |               |                      |                      |                       |                     |            | _        |
|-------------------|--------------------------|-----------------------|-----------|---------------------------|--------------|---------------|----------------------|----------------------|-----------------------|---------------------|------------|----------|
| mplazamient       | 0                        |                       |           |                           |              |               |                      |                      |                       |                     |            |          |
|                   |                          | Número Nacional       | 02570     | Nombre                    | DIQUE DE     | L CANOUCO - E | XTREMO               |                      |                       |                     |            |          |
| yuda              |                          |                       |           |                           |              |               |                      |                      |                       |                     |            |          |
| Nueva Ayud        | a Termin                 | ar                    |           |                           |              |               |                      |                      |                       |                     |            |          |
| ipo Ayuda 📴       | Ayuda Luminos            | a 🗸                   | Categoría | 3                         | ~            |               |                      |                      |                       |                     |            |          |
| oservaciones      | de la ayuda              | SELECCIONE            |           |                           |              | ```           | •                    |                      |                       |                     |            |          |
| Ob                | servaciones              |                       |           |                           |              |               |                      |                      |                       |                     |            |          |
| uda Lumino        | sa                       |                       |           |                           |              |               |                      |                      |                       |                     |            |          |
|                   | Tipo de Luz              | Baliza                | ,         | •                         | Color        | ROJO          | ~                    | Ritmo                | GpD(2)                | ~                   |            |          |
| Caracteris        | stica (L+Oc)             | L 0 5 oc 1 5 L 0 5 oc | 45        |                           | Periodo (s)  | 7.00          | ^                    | ltura soporte<br>(m) | 13.00                 |                     |            |          |
| Elevación de      | l plano focal<br>(m)     | 21.00                 | 2         | Alca                      | nce día (M)  | 0.00          | ^                    | lcance noche<br>(M)  | 3.00                  |                     |            |          |
|                   | Sector                   |                       |           | -                         | 110          |               |                      |                      | çhŋ                   |                     |            |          |
| Cole              | or del sector            | SELECCIONE            | ,         | G                         | rados Inicio |               |                      | Grados Final         | V                     |                     |            |          |
| Alca              | ance dia (M)             |                       |           |                           | (M)          | l             |                      |                      |                       |                     |            |          |
|                   |                          |                       |           | Crear Sector Limp         | iar Sector   |               |                      |                      |                       |                     |            |          |
| Statements and    | Walter Street and Street |                       |           |                           |              |               |                      |                      |                       |                     |            |          |
| Surruar L         | Limpiar datos            |                       |           |                           |              |               |                      |                      |                       |                     |            |          |
| po Ayuda 🔺        | Categoria                | Tipo de Luz 🔺         | Ritmo 🔺   | Característica (L+Oc) 🔺   | Color 🔺      | Periodo (s) 🔺 | Altura soporte (m) 🔺 | Elevación            | del plano focal (m) 🔺 | Alcance noche (M) 🔺 | Estado 🔺   | Operacio |
| Ayuda<br>Luminosa | 3                        | Baliza                | GpD(2)    | L 0 5 oc 1 5 L 0 5 oc 4 5 | ROJO         | 7.00          | 13.00                |                      | 21.00                 | 3.00                | Modificado | X        |

Una vez completada la modificación de manera correcta, aparecerá el mensaje de confirmación "Modificado Correctamente" en color verde en la parte superior izquierda de la ventana.

Verificamos que los nuevos parámetros se han actualizado a 3Mn y categoría 2.

Para finalizar y dar por concluido el proceso, pulsamos el botón "Terminar".

| estión Ayudas                                                        | odificado Corre | ectamente     |         |                           |         |               |                      |                                 |                     |            |            |
|----------------------------------------------------------------------|-----------------|---------------|---------|---------------------------|---------|---------------|----------------------|---------------------------------|---------------------|------------|------------|
| Emplazamiento Número Nacional 02570 Nombre DIQUE DEL CANOUCO EXTREMO |                 |               |         |                           |         |               |                      |                                 |                     |            |            |
| Ayuda                                                                |                 |               |         |                           |         |               |                      |                                 |                     |            |            |
| Nueva Ayuda                                                          | a Terminar      |               |         | 1                         |         |               | 1                    | 1                               |                     |            |            |
| Tipo Ayuda 🔺                                                         | Categoría 🔺     | Tipo de Luz 🔺 | Ritmo 🔺 | Característica (L+Oc) 🔺   | Color 🔺 | Periodo (s) 🔺 | Altura soporte (m) 🔺 | Elevación del plano focal (m) 🔺 | Alcance noche (M) 🔺 | Estado 🔺   | Operacio   |
| Ayuda<br>Luminosa                                                    | 2               | Baliza        | GpD(2)  | L 0 5 oc 1 5 L 0 5 oc 4 5 | ROJO    | 7.00          | 13.00                | 21.00                           | 3.00                | Modificado | <b>X</b> X |

En esta pantalla observamos que, en el listado de emplazamientos asociados al balizamiento del Puerto de Luarca, aparece la señal 02570 con algunas diferencias respecto a los demás emplazamientos.

En particular, en la columna correspondiente a su "Estado" se destaca la palabra "Modificado", y el icono correspondiente a su señal luminosa situado en su columna "Ayudas" es distinto a los demás.

A continuación, pulsamos el botón "Guardar".

| Autoridad Portuaria Avilés     Tipo Instalación Puerto     Inspector Autoridad Portuaria de Avilés       Comunidad Autónoma Asturias     Regimen Directo     Responsable Servicio de Puertos e infraestructuras de Tte Gob. Principado de Asturias       Provincia Asturias     Tipo Gestor Comunidad Autónoma     Gestor Servicio de Puertos e infraestructuras de Tte Gob. Principado de Asturias       Unidad Geográfica     Expediente     Sector Servicio de Puertos e infraestructuras de Tte Gob. Principado de Asturias |        |
|----------------------------------------------------------------------------------------------------|--------|
| Mousing                                                                                                    |        |
| VISUalizat                                                                                                    | Enviar |
| olazamiento a modificar : 02570 - DIQUE DEL CANOUCO EXTREMO                                                                                                    |        |
| Número Nacional 02570 Número D-1647                                                                                                    |        |
| Nombre DIOUE DEL CANOUCO EXTREMO Nombre Local                                                                                                    |        |
|                                                                                                    |        |
| Longitud W V = 006 ° 32,147 ' Latitud N V = 43 ° 32,924                                                                                                    |        |
| Longitud W V = 006 ° 32,147 ' Latitud N V = 43 ° 32,924 '<br>Tipo de Marca MARCA LATERAL DE BABOR V Construction de TORRETA CILINDRICA DE PIEDRA                                                                                                    |        |
| Longitud W V = 006 ° 32,147 ' Latitud N V = 43 ° 32,924 '<br>Tipo de Marca MARCA LATERAL DE BABOR V Descripción de TORRETA CILINDRICA DE PIEDRA<br>Marca tope - V Boya Si © No                                                                                                    |        |
| Longitud W V = 006 ° 32,147 ' Latitud N V = 43 ° 32,924 '<br>Tipo de Marca MARCA LATERAL DE BABOR V Boscripción de soporte TORRETA CILINDRICA DE PIEDRA<br>Marca tope - V Boya Si © No<br>Distancia de 10 V Observaciones                                                                                                    |        |

|                    |                         | Empla                                | azamientos asociado | DS             |               |            |               |             |
|--------------------|-------------------------|--------------------------------------|---------------------|----------------|---------------|------------|---------------|-------------|
| Número<br>Nacional | Número<br>Internacional | Nombre 🔺                             | Expediente 🔺        | Longitud 🔺     | Latitud 🔺     | Estado 🔺   | Ayudas        | Operaciones |
| 02560              | D-1649                  | LUZ ANTERIOR ENFILACION 170°         |                     | 006° 32.114' W | 43º 32.781' N |            | -`ġ`-         | 🛛 🗙 🖏       |
| 02561              | D-1649.1                | LUZ POSTERIOR A 41 M. DE LA ANTERIOR |                     | 006° 32.109' W | 43° 32.760' N |            | -`@`-         | 2 🗙 🖉       |
| 02570              | D-1647                  | DIQUE DEL CANOUCO EXTREMO            |                     | 006° 32.147' W | 43º 32.924' N | Modificado | -`Q           | 🛛 🗙 🖏       |
| 02580              | D-1650                  | DIQUE DE LA ENCORONADA EXTREMO       |                     | 006° 32.248' W | 43° 32.962' N |            | -<br><u>`</u> | 2 🗙 🗐       |

En la esquina superior izquierda, aparece un mensaje en color rojo indicando "Autorización: Opción obligatoria".

Para avanzar con el procedimiento, es necesario completar los datos correspondientes a la "Autorización", "Contacto Notificador" y, si la comunicación previa se ha realizado por otro medio.

Una vez cumplimentados estos campos, procederemos a pulsar el botón "Guardar".

| zamiento                                                                                                    |                                                                                     |                                                                                                    |
|----------------------------------------------------------------------------------------------------|-------------------------------------------------------------------------------------|----------------------------------------------------------------------------------------------------|
| Nombre PUERTO DE LUARCA                                                                                                    | Código de E                                                                         | alizamiento AV.32.00                                                                                                    |
| Autoridad Portuaria Avilés<br>Comunidad Autónoma Asturias<br>Provincia Asturias<br>Unidad Geográfica<br>Expediente                                                           | Tipo Instalación Puerto<br>Regimen Directo<br>Tipo Gestor Comunidad Autónoma        | Inspector Autoridad Portuaria de Avilés<br>Responsable Servicio de Puertos e infraestructuras de Tte Gob. Principado de Asturias<br>Gestor Servicio de Puertos e infraestructuras de Tte Gob. Principado de Asturias |
| Autorización SELECCIONE                                                                                                    | ×                                                                                   | Contacto Notificador 🛛 🔯                                                                                                    |
|                                                                                                    | •                                                                                   |                                                                                                    |
|                                                                                                    |                                                                                     | Comunicado previamente por otro medio No V                                                                                                    |
| elazamiento a modificar : 02570                                                                                                    | - DIQUE DEL CANOUCO EXTREMO                                                         | Comunicado previamente por otro medio No 🗸                                                                                                    |
| plazamiento a modificar : 02570<br>Número Nacional 02570                                                                                                    | - DIQUE DEL CANOUCO EXTREMO                                                         | Comunicado previamente por otro medio No V<br>Visualizar Envia                                                                                                    |
| olazamiento a modificar : 02570<br>Número Nacional 02570<br>Nombre DIQUE DEL                                                                                                 | - DIQUE DEL CANOUCO EXTREMO                                                         | Comunicado previamente por otro medio No V<br>Visualizar Envia                                                                                                    |
| olazamiento a modificar : 02570<br>Número Nacional 02570<br>Nombre DIQUE DEL<br>Longitud W ♥ = [c]                                                                           | - DIQUE DEL CANOUCO EXTREMO<br>CANOUCO EXTREMO<br>106 0 32,147 1                    | Comunicado previamente por otro medio No V<br>Visualizar Envia                                                                                                    |
| olazamiento a modificar : 02570<br>Número Nacional 02570<br>Nombre DIQUE DEL<br>Longitud W ♥= @<br>Tipo de Marca MARCA LAT                                                   | - DIQUE DEL CANOUCO EXTREMO<br>CANOUCO EXTREMO<br>106 ° 32,147 °<br>ERAL DE BABOR   | Comunicado previamente por otro medio No                                                                                                    |
| Diazamiento a modificar : 02570<br>Número Nacional 02570<br>Nombre DIQUE DEL<br>Longitud ₩ ♥ = [c<br>Tipo de Marca MARCA LAT<br>Marca tope -                                 | - DIQUE DEL CANOUCO EXTREMO<br>CANOUCO EXTREMO<br>006 0 32,147 '<br>ERAL DE BABOR   | Comunicado previamente por otro medio No                                                                                                    |
| Número Nacional 02570<br>Número Nacional 02570<br>Nombre DIQUE DEL<br>Longitud W ♥ = @<br>Tipo de Marca MARCA LAT<br>Marca tope -<br>Distancia de<br>reconocimiento (MN) 1.0 | - DIQUE DEL CANOUCO EXTREMO<br>CANOUCO EXTREMO<br>1006 ° 32,147 °<br>TERAL DE BABOR | Comunicado previamente por otro medio No                                                                                                    |

Ahora, en la esquina superior izquierda, el mensaje que aparece en color verde confirma que la información se ha modificado correctamente.

A continuación, y para concluir el trámite, pulsaremos el botón "Enviar" y aceptaremos el mensaje de confirmación:

"Va a terminar la gestión del trámite. Las modificaciones se enviarán para su validación".

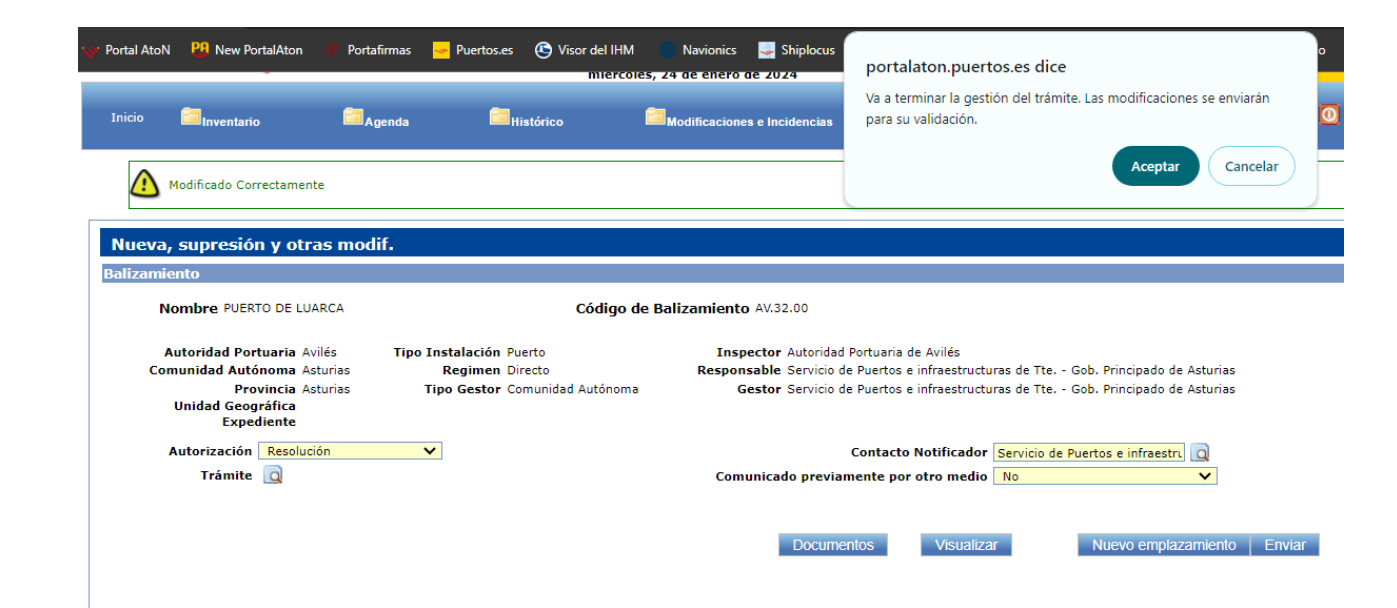

|                    |                         | Empla                                | azamientos asociad | os             |               |            |          |             |
|--------------------|-------------------------|--------------------------------------|--------------------|----------------|---------------|------------|----------|-------------|
| Número<br>Nacional | Número<br>Internacional | Nombre 🔺                             | Expediente 🔺       | Longitud 🔺     | Latitud 🔺     | Estado 🔺   | Ayudas   | Operaciones |
| 02560              | D-1649                  | LUZ ANTERIOR ENFILACION 170°         |                    | 006º 32.114' W | 43º 32.781' N |            | -`ġ`-    | 🛛 🗙 🌒       |
| 02561              | D-1649.1                | LUZ POSTERIOR A 41 M. DE LA ANTERIOR |                    | 006° 32.109' W | 43º 32.760' N |            | -`@`-    | 1 🗙 🗶       |
| 02570              | D-1647                  | DIQUE DEL CANOUCO EXTREMO            |                    | 006° 32.147' W | 43° 32.924' N | Modificado | ۲.<br>تۆ | 📝 🗙 🎒       |
| 02580              | D-1650                  | DIQUE DE LA ENCORONADA EXTREMO       |                    | 006° 32.248' W | 43° 32.962' N |            | -`ġ`-    | 1 🗙 🗶       |
| 02585              | D-1650.3                | MUELLE DEL PASO EXTREMO              |                    | 006° 32.089' W | 43° 32.834' N |            | -`ġ`-    | 📝 🗙 🍘       |
|                    |                         |                                      | K N                | >> >>>         |               |            |          |             |

En la esquina superior izquierda, el mensaje que aparece en color verde confirma que la información se ha enviado correctamente.

| Datos de busq | ueda                                         |                                             |                                                |                          |                                                      |                        |                      |         |        |
|---------------|----------------------------------------------|---------------------------------------------|------------------------------------------------|--------------------------|------------------------------------------------------|------------------------|----------------------|---------|--------|
| Coalgo de l   | No Tramito                                   |                                             |                                                | Autoridad Dor            |                                                      | CLONE                  | ~                    |         |        |
| Ect           | Nº Tramite U                                 | CCIONE                                      |                                                | Autoridad Por            |                                                      | LIONE                  | v                    |         |        |
|               | ado trainite Seco                            | CCIONE                                      |                                                |                          |                                                      |                        |                      |         |        |
| Fecha         | nicio Desde                                  |                                             |                                                |                          | Hasta                                                |                        |                      |         |        |
|               |                                              |                                             |                                                |                          |                                                      |                        |                      |         |        |
|               | Autorización SELE                            | CCIONE                                      | v                                              | Tr                       | ámite                                                |                        |                      | Limpiar | Buscar |
|               | Autorización SELE                            | CCIONE                                      | <b>v</b>                                       | Tr                       | ámite                                                |                        |                      | Limpiar | Buscar |
|               | Autorización SELE                            | CCIONE                                      | ~                                              | Tr                       | ámite tados ( 1 )                                    |                        |                      | Limpiar | Buscar |
|               | Autorización SELE                            | CCIONE<br>Fecha última                      | ▼<br>Código de                                 | Tr<br>Resul              | ámite<br>tados ( 1 )<br>Autoridad                    | Estado                 |                      | Limpiar | Buscar |
| J° Tramite ¢  | Autorización SELE<br>Tipo de<br>Trámite      | CCIONE<br>Fecha última<br>modificación      | <ul> <li>Código de<br/>Balizamiento</li> </ul> | Tr<br>Resul<br>Nombre ¢  | ámite<br>tados ( 1 )<br>Autoridad<br>Portuaria       | Estado<br>Trámite      | Contacto Notificador | ¢       | Buscar |
| Iº Tramite ∳  | Autorización SELE<br>Tipo de<br>Trámite<br>¢ | CCIONE<br>Fecha última<br>modificación<br>¢ | Código de<br>Balizamiento<br>¢                 | Tr<br>Resul<br>Nombre \$ | ámite<br>tados ( 1 )<br>Autoridad<br>Portuaria<br>\$ | Estado<br>Trámite<br>¢ | Contacto Notificador | ¢       | Buscar |

El Portal AtoN, de manera automática, genera comunicaciones en formato PDF. Estas notificaciones se envían a través de correos electrónicos al responsable, gestor e inspector del balizamiento.

Simultáneamente, se realizan comunicaciones a otras entidades, incluyendo al Instituto Hidrográfico de la Marina (IHM), Salvamento Marítimo (SASEMAR) y la Subdirección de Ayudas a la Navegación Marítima de Puertos del Estado, que es el Organismo que tiene la competencia de validar el trámite.

En consecuencia, <u>NO ES NECESARIO</u> <u>REALIZAR NADA MÁS.</u>

# AtoN-PUERTOS DEL ESTADO - Comunicación de primer establecimiento, supresión def...

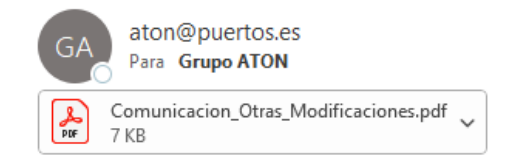

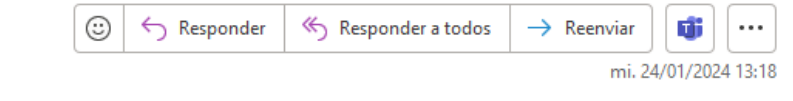

# Ver documentación adjunta

Código de balizamiento: AV.32.00 Nombre de balizamiento: PUERTO DE LUARCA Notificado por Servicio de Puertos e infraestructuras de Tte. - Gob. Principado de Asturias

Puertos del Estado Área de Ayudas a la Navegación Marítima

NOTA: Este es un mensaje automático que no requiere contestación.

AVISO SOBRE CONFIDENCIALIDAD: Este mensaje y en su caso, sus anexos, se dirige exclusivamente a su destinatario y puede contener información privilegiada o confidencial. Si no es Vd. el destinatario indicado, queda notificado de que la utilización, divulgación y/o copia sin autorización está prohibida en virtud de la legislación vigente. Si ha recibido este mensaje por error, le rogamos que nos lo comunique inmediatamente por esta misma vía y proceda a su destrucción. Al consultar el archivo PDF generado, accederemos a una visión detallada con los datos resaltados en color naranja.

Este informe comprenderá los parámetros específicos que hemos modificado en relación al extremo del dique del Canouco, perteneciente al Puerto de Luarca, y que está identificado con el número nacional 02570.

# Comunicación de primer establecimiento, supresión definitiva o modificación de un balizamiento. Nº Trámite: 3091

| Código Balizamiento                       | AV.32.00                                                                                                    | Expediente          | Fecha de                 | comunicación      | 24/01/2024 13:18 |  |
|-------------------------------------------|----------------------------------------------------------------------------------------------------|---------------------|--------------------------|-------------------|------------------|--|
| Organismo generador de<br>la comunicación | Servicio de P                                                                                                    | uertos e infraestro | ucturas de Tte Gob. Prin | cipado de Asturia | as               |  |
| Entidad responsable del<br>mantenimiento  | Servicio de P                                                                                                    | uertos e infraestru | ucturas de Tte Gob. Prin | cipado de Asturia | as               |  |
| Datos del contacto                        | Francisco Javier Varona Martínez 692180464 Servicio de Puertos e infraestructuras de Tte<br>Gob. Principado de Asturias |                     |                          |                   |                  |  |
| Zona de inspección (AP)                   | Avilés                                                                                                    |                     |                          | _                 |                  |  |
| Autorización                              | Sin F                                                                                                    | Resol.              | Fecha de autorización    |                   |                  |  |

Lista de emplazamientos: Emplazamientos nuevos, supresiones y modificaciones.

### MODIFICACIONES

| Modificación                              | Sí                           | Fecha de actuación | 24/01/2024     |
|-------------------------------------------|------------------------------|--------------------|----------------|
| N° NACIONAL                               | 02570                        |                    |                |
| Denominación                              | DIQUE DEL CANOUCO EXTREMO    | )                  |                |
| Localización                              | PUERTO DE LUARCA             |                    |                |
| Latitud (WGS-84)                          | 43° 32.924' N                | Longitud (WGS-84)  | 006° 32.147' W |
| Descripción del soporte (Marca<br>diurna) | TORRETA CILINDRICA DE PIEDRA |                    |                |
| Tipo de marca                             | MARCA LATERAL DE BABOR       |                    |                |
| Altitud terreno / calado                  | 0.00                         | Marca de tope      | -              |
| Observaciones                             |                              |                    |                |
| TIPO DE AYUDA                             | Ayuda Luminosa               | Tipo de luz        | Baliza         |
| Ritmo                                     | GpD(2)                       | Color              | ROJO           |
| Caracteristica                            | L05oc15L05oc45               |                    |                |
| Elevación focal (m)                       | 21.00                        | Altura soporte (m) | 13.00          |
| Alcance                                   | 3.00 millas náuticas         | Categoría          | 2              |
| Alcance diurno                            |                              | Periodo            | 7.00           |
| Sectores                                  |                              | •                  |                |

Además, los detalles del trámite realizado también estarán accesibles en la sección "Modificaciones e Incidencias" > "Nueva, supresión y otras modificaciones" > "Pendientes".

| Resultados (1)       Nº Tramite +     Tipo de<br>Trámite<br>+     Fecha última<br>modificación<br>+     Código de<br>Balizamiento<br>+     Nombre +     Autoridad<br>Portuaria<br>+     Estado<br>Trámite<br>+     Contacto Notificador +     Oper | Consulta de<br>Datos de búsq<br>Código de l<br>Esi<br>Fecha | Otras Modifica<br>ueda<br>Balizamiento<br>Nº Tramite<br>ado Trámite SELE<br>Inicio Desde<br>Autorización SELE |                   |                           | Autoridad Por | aciones e Incide<br>I. posición, tip<br>va, supresión<br>Itión Incidencia<br>ado de Incider<br>tión Gráfica In<br>ruaria Selecci<br>Hasta | ncias<br>y otras mod<br>as<br>ncias progra<br>cidencias | Trámite<br>tegoría<br>lif. ) () N<br>Imadas | Sessión C.F.    | ar Buscar   |
|----------------------------------------------------------------------------------------------------|-------------------------------------------------------------|----------------------------------------------------------------------------------------------------|-------------------|---------------------------|---------------|----------------------------------------------------------------------------------------------------|---------------------------------------------------------|---------------------------------------------|-----------------|-------------|
| N° Tramite     Tipo de<br>Trámite     Fecha última<br>modificación     Código de<br>Balizamiento     Nombre     Autoridad<br>Portuaria     Estado<br>Trámite     Contacto Notificador +     Oper                                                   |                                                             |                                                                                                    |                   |                           | Resul         | tados (1)                                                                                                    |                                                         |                                             |                 |             |
|                                                                                                    |                                                             |                                                                                                    | Fecha última      | Código de<br>Balizamiento | Nombre 🕈      | Autoridad<br>Portuaria                                                                                                    | Estado<br>Trámite                                       | Contact                                     | o Notificador 🜩 | Operaciones |
| 3091     Otras     24/01/2024     AV.32.00     POERTO DE<br>LUARCA     Aviles     Validado     Servicio de Puertos e infraestructuras de Ité Gob.       modificaciones     13:18     LUARCA     LUARCA     Principado de Asturias                  | Nº Tramite ¢                                                | Tipo de<br>Trámite<br>¢                                                                                       | modificación<br>¢ | ¢                         |               | ÷                                                                                                    | ¢                                                       |                                             |                 |             |

Una vez que la Subdirección de Ayudas a la Navegación de Puertos del Estado revise y valide el trámite, los nuevos parámetros declarados, en este caso, el alcance nominal y la categoría de la señal 02570, serán actualizados en el inventario del Portal AtoN. En ese momento, recibiréis un correo electrónico de confirmación.

En caso de dificultades o necesidad de aclaraciones, por favor, no dudéis en enviar un correo electrónico a la <u>Subdirección de</u> Ayudas a la Navegación de Puertos del <u>Estado.</u>

Gracias.

## Otras Modificaciones - Detalle

Nombre PUERTO DE LUARCA

Provincia Asturias

Autoridad Portuaria Avilés

Comunidad Autónoma Asturias

Unidad Geográfica Expediente

Trámite

### Nº Tramite 3088 Contacto Notificador Servicio de Puertos e infraestructuras de Tte. - Gob. Principado de Asturias Autorización Resolución

Tipo Instalación Puerto

Regimen Directo

Tipo Gestor Comunidad Autónoma

### Estado Trámite Validado Comunicado previamente por otro medio No

Código de Balizamiento AV.32.00

Responsable Servicio de Puertos e infraestructuras de Tte. - Gob. Principado de Asturias

Gestor Servicio de Puertos e infraestructuras de Tte. - Gob. Principado de Asturias

Inspector Autoridad Portuaria de Avilés

## Validar Volver Salir Suprimir

| Emplazamientos asociados |                              |                                      |                |               |          |        |             |  |  |  |
|--------------------------|------------------------------|--------------------------------------|----------------|---------------|----------|--------|-------------|--|--|--|
| Número<br>Nacional       | Número<br>Internacional<br>¢ | Nombre 🕈                             | Longitud       | Latitud       | Estado ¢ | Ayudas | Operaciones |  |  |  |
| 02560                    | D-1649                       | LUZ ANTERIOR ENFILACION 170°         | 006° 32.114' W | 43° 32.781' N |          | ٠Ğ٠    |             |  |  |  |
| 02561                    | D-1649.1                     | LUZ POSTERIOR A 41 M. DE LA ANTERIOR | 006° 32.109' W | 43° 32.760' N |          | ି ଜିଲ  |             |  |  |  |
| 02570                    | D-1647                       | DIQUE DEL CANOUCO EXTREMO            | 006° 32.147' W | 43° 32.924' N |          | `Ğ`    |             |  |  |  |
| 02580                    | D-1650                       | DIQUE DE LA ENCORONADA EXTREMO       | 006° 32.248' W | 43° 32.962' N |          | G      |             |  |  |  |
| 02585                    | D-1650.3                     | MUELLE DEL PASO EXTREMO              | 006° 32.089' W | 43° 32.834' N |          | ٠Ğ٠    |             |  |  |  |
| AV-3200-1                |                              | DIQUE DE ABRIGO EXTREMO              | 006° 32.113' W | 43° 32.782' N | Nuevo    | * 😻    |             |  |  |  |
|                          |                              |                                      |                |               |          |        |             |  |  |  |